#### Instructions of Professor's webpage

0

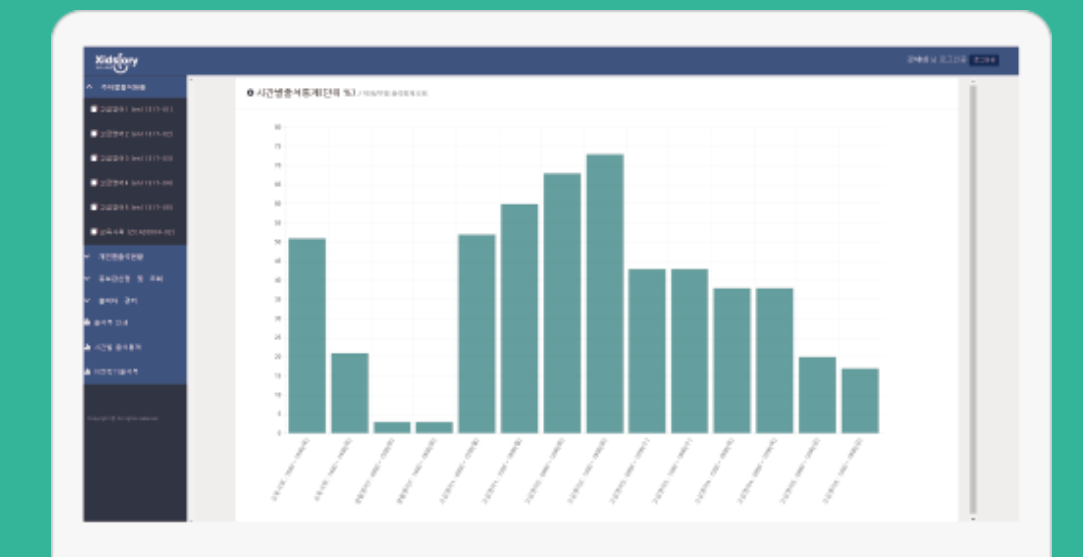

Professor's webpage

https://attendcheck.scnu.ac.kr/scnu/online

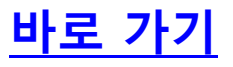

## Log-in

• This is login page of professors.

●IE (Internet Explorer) works normally from version 10. In earlier versions, is not supported.

●If you cannot available IE's version upgrade, please download and use Chrome.

|               |                      |                                   | 교수자 모드 |
|---------------|----------------------|-----------------------------------|--------|
|               |                      |                                   |        |
|               | 으 아이디                |                                   |        |
|               | 🔒 비밀번호               |                                   |        |
|               |                      |                                   |        |
| IE 1(<br>IE 업 | ) 이전 버전에/<br>그레이드 또는 | 서는 작동하지 않습니다.<br>Chrome을 사용해 주세요. | 로그인    |

# Attendance statistics

When you log in successfully, you can see attendance statistics.
Attendance statistics can see all your course by time. (statistical unit : %)

○시간별출석통계(단위 %) / 학과/부별 출석통계조회

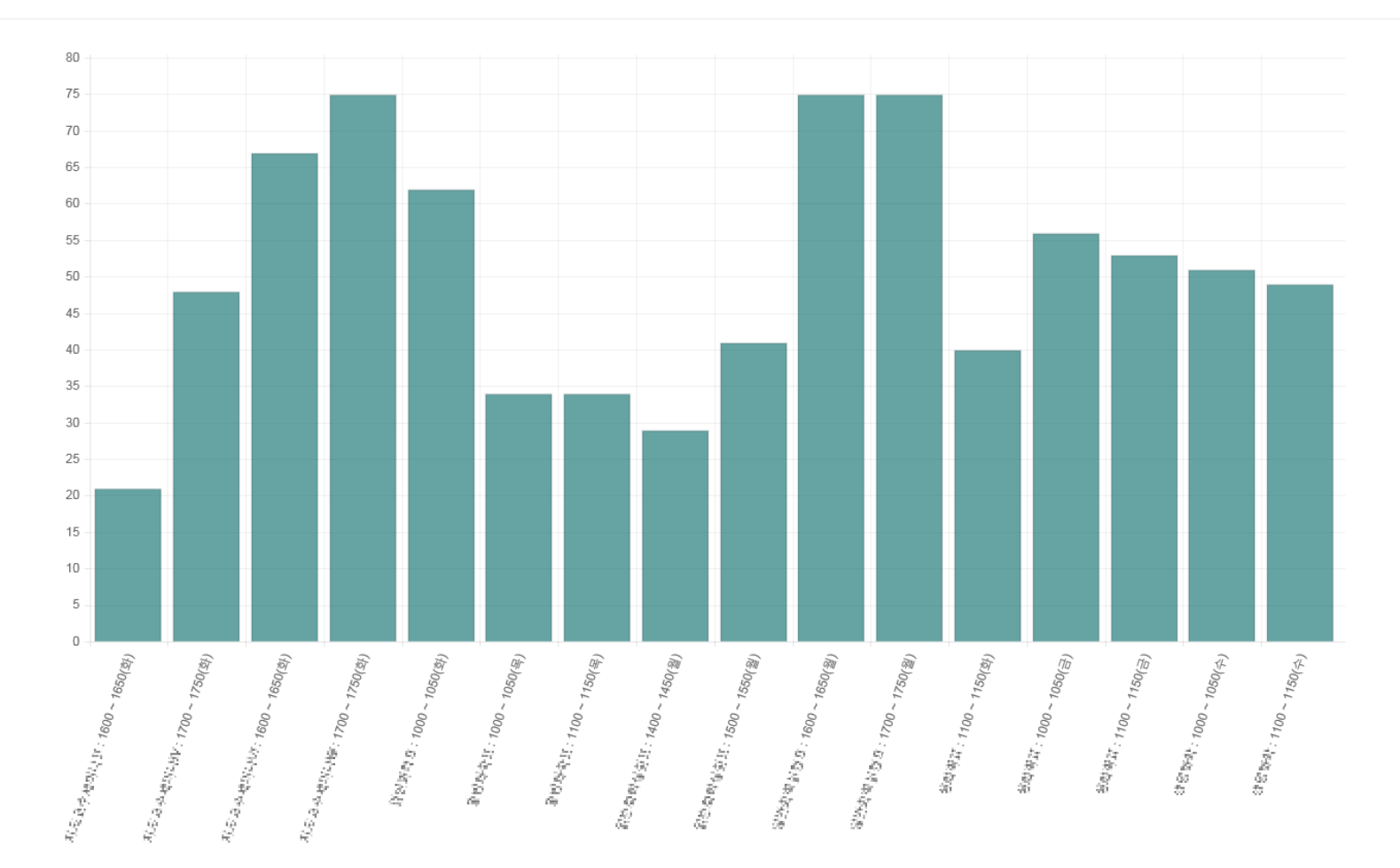

### 주차별 출석현황 Weekly Attendance Status

●If you choose course in this page, you can change student's attendance by time or week.
●When you can change the attendance time, 출결처리 button is displayed. And if you cannot change the attendance time, 출결정보 button will display.
●If you choose 출결확정 button, you can get final attendance of this course.
And finalized course cannot change anymore. If you push 출결확정취소 button, it is possible to cancel final attendance.
●If you want to change attendance as student attendance book, please push

출석부수정 button.

#### ●테스트수업(금) /주차별출석현황

| 강격 | 좌번호     | 19 <b>30 3</b> 7 1 |             | 분반    | 문법          | 학과    |              |    |    |     | 학년            | 0                     |      |      |
|----|---------|--------------------|-------------|-------|-------------|-------|--------------|----|----|-----|---------------|-----------------------|------|------|
| J  | 지수      | z                  |             | 인원    | 3 <b>9</b>  | 요일/시간 | \$000H2C+200 |    |    | 4   | 강의실           | 교육관                   |      |      |
|    |         |                    |             |       |             |       |              |    |    | 출석부 | 출력 <b>출</b> 석 | <mark>부수정</mark> 출결확정 |      |      |
| 주차 | 수업열     | 1                  | 수업시         | 간     |             | 보경    | y의 및 시간      | 출석 | 결석 | 미출결 |               | 처리                    |      |      |
| 1  | 16° 3   |                    | 29.00~      | 1290  |             |       |              | 0  | 5  | 0   | 출결처리          | 이 과 귀 ㅋ!              |      |      |
|    | 16° 3   |                    | 12.00~      | 1820  |             |       |              | 0  | 5  | 0   | 출결처리          | 글글지니                  |      |      |
| 2  | 10°2 >  | 9                  | 2010        | 1200  |             |       |              | 0  | 0  | 5   | 출결처리          | 이 관구는 기               |      |      |
|    | 10°2 >  | 4                  | 12.00~      | 18400 |             |       |              | 0  | 0  | 5   | 출결처리          | 글 글 시 니               |      |      |
| 3  | 10°2 ** | 일                  | 2010        | 1200  |             |       |              | 0  | 0  | 5   | 출결정보          | 이 관구나기                |      |      |
|    | 10°2 ** | 일                  | 12.00~      | 1320  |             |       |              | 0  | 0  | 5   | 출결정보          | 글글지니                  |      |      |
| 4  | 10°2 13 | 2                  | 2010        | 1200  |             |       |              | 0  | 0  | 5   | 출결정보          | 이 과 카이지               |      |      |
|    | 10°2 13 | 일                  | 1200~       | 1340  |             |       |              | 0  | 0  | 5   | 출결정보          | 걸걸쳐더                  |      |      |
| 5  | 169 E   | 2                  | 2010-       | 1200  |             |       |              | 0  | 0  | 5   | 출결정보          | 이 과 귀 ㅋ!              |      |      |
|    | 162 E   | 일                  | 1200~       | 1340  |             |       |              | 0  | 0  | 5   | 출결정보          | 글글지다                  |      |      |
| 6  |         |                    | 28.00~      | 1200  |             |       |              | 0  | 0  | 5   | 출결정보          | 이 과구나다                |      |      |
|    |         | 2                  | 12 (Ch [30) |       | 12 (Ch  34) |       |              |    |    | 0   | 0             | 5                     | 출결정보 | 글글서다 |

● 출결처리 button moves to new page where can change student's attendance by time.

●It is possible to change student's attendance one by one. And using check box, you can change multiple students at the same time.

①If you push 초기화 button, all student's attendance information could change return to initialized state.

#### ONE PARAMENTE (LA PRESERVE)

○이름 ○학번 선택정렬

| ○ 출석 | 0 결석 | 석 선택변경 초7                                     | ⊉⊦                       |      |     |    | 저장 | 저장 및 닫기 | 7 |
|------|------|-----------------------------------------------|--------------------------|------|-----|----|----|---------|---|
|      | 순번   | 이름                                            | 학번                       | 출결구분 | ለነ유 |    | 처  | 리       |   |
|      | 1    | $\sigma$ :                                    | 1100                     | 출석   |     | 출석 | 지각 | 조퇴 결석   |   |
|      | 2    | 그는 말 나는 것이 같이 같이 같이 했다.                       | 1.11                     | 출석   |     | 출석 | 지각 | 조퇴 결석   |   |
|      | 3    | 1 C 1 C 1                                     | 1121                     | 출석   |     | 출석 | 지각 | 조퇴 결석   |   |
|      | 4    | 12.7                                          | 1.1                      | 출석   |     | 출석 | 지각 | 조퇴 결석   |   |
|      | 5    | $F_{i}(T)$                                    | 1126                     | 출석   |     | 출석 | 지각 | 조퇴 결석   |   |
|      | 6    | Hore -                                        | 1.1                      | 출석   |     | 출석 | 지각 | 조퇴 결석   |   |
|      | 7    |                                               | 1126                     | 출석   |     | 출석 | 지각 | 조퇴 결석   |   |
|      | 8    | 252                                           | 1.11                     | 출석   |     | 출석 | 지각 | 조퇴 결석   |   |
|      | 9    | 12.7                                          | 1121                     | 출석   |     | 출석 | 지각 | 조퇴 결석   |   |
|      | 10   | 102                                           | 1.1                      | 출석   |     | 출석 | 지각 | 조퇴 결석   |   |
|      | 11   | $\Psi$ .                                      | 11201                    | 출석   |     | 출석 | 지각 | 조퇴 결석   |   |
|      | 12   | 459                                           | 1.11                     | 출석   |     | 출석 | 지각 | 조퇴 결석   |   |
|      | 13   | NT C                                          | 1.1211                   | 출석   |     | 출석 | 지각 | 조퇴 결석   |   |
|      | 14   | 413                                           | 1.1.1.1                  | 출석   |     | 출석 | 지각 | 조퇴 결석   |   |
|      | 15   | 1997 - A. A. A. A. A. A. A. A. A. A. A. A. A. | 11201                    | 출석   |     | 출석 | 지각 | 조퇴 결석   |   |
|      | 16   | - 10 A                                        | 1.1                      | 출석   |     | 출석 | 지각 | 조퇴 결석   |   |
|      | 17   | 10.0                                          | 1121                     | 출석   |     | 출석 | 지각 | 조퇴 결석   |   |
|      | 18   | 12.5                                          | 1.11                     | 출석   |     | 출석 | 지각 | 조퇴 결석   |   |
|      | 19   | 20 H                                          | <ul> <li>1121</li> </ul> | 출석   |     | 출석 | 지각 | 조퇴 결석   |   |
|      | 20   | 1.0.1                                         | 1.11                     | 출석   |     | 출석 | 지각 | 조퇴 결석   |   |

주차별 출석현황 Weekly Attendance Status

01. 출결처리 Attendance process 주차별 출석현황 Weekly Attendance **Status** 

● 출결정보 button moves to new page where can confirm course information.

○ 생활량이 [ 09월 01일 (18주치 14000 ±10050)]

○이름 ○학번 선택정렬

닫기

|                        | 순번 | 이름                      | 학번      | 출결구분 | 사유 |
|------------------------|----|-------------------------|---------|------|----|
| 02. 출결정보               | 1  | 2.4                     | · 10    | 출석   |    |
| Attendance information | 2  | 2777                    | · 10    | 미출결  |    |
|                        | 3  | 21 T                    | 1.10.5  | 미출결  |    |
|                        | 4  | $\pm 2$                 | 1,1057  | 미출결  |    |
|                        | 5  | 975                     | 1,1008  | 미출결  |    |
|                        | 6  | 2010 B                  | 0.1.20  | 미출결  |    |
|                        | 7  | . 70                    | 1.1.4   | 미출결  |    |
|                        | 8  | $[A,A] = \{1,\dots,n\}$ | 101131  | 미출결  |    |
|                        | 9  | <ul> <li>44</li> </ul>  | 1011316 | 미출결  |    |
|                        | 10 | 0.77                    | · 10    | 미출결  |    |
|                        | 11 | - 22                    | · 10    | 미출결  |    |
|                        | 12 | 44                      | 1 IA 1  | 미출결  |    |
|                        | 13 | 31                      | 1.10    | 미출결  |    |
|                        | 14 | 5 A F                   | 1.16.2  | 미출결  |    |
|                        | 15 | > 114                   | 1.15    | 미출결  |    |

● 일괄처리 button moves to new page where can change student's attendance by week.

●It is possible to change student's attendance one by one. And using check box, you can change multiple students at the same time.

• O M ⊨ 6 (01,001,001,000,000)

○미름 ○학번 선택정렬

| ○ 출석 | ○결 | 석 선택변경      |                                                                                                    |           |                               |                       |                   |    |       | 저장 | 저장 및 닫기 |
|------|----|-------------|----------------------------------------------------------------------------------------------------|-----------|-------------------------------|-----------------------|-------------------|----|-------|----|---------|
|      | 순번 | 이름          | 학과                                                                                                    | 학번        | 수업일                           | 수업시간                  | 출결구분 <sup>사</sup> |    | 처리    |    | 비고      |
|      | 1  | -           | 100 C                                                                                                    | 1.1.1     | $C_{\rm c}=1.22$              | a 2 3-13 m            | 출석                | 출석 | 지각 조퇴 | 결석 |         |
|      |    |             |                                                                                                    |           | > 0.014                       |                       | 출석                | 출석 | 지각 조퇴 | 결석 |         |
|      | 2  | 19 - Sec. 1 | 6-9 A                                                                                                    | 1.1.1.1.1 | 0 = 1-20                      | 2 × 2-12 ÷            | 출석                | 출석 | 지각 조퇴 | 결석 |         |
|      |    |             |                                                                                                    |           | > 0.014                       | 1910 - 1910 - M       | 출석                | 출석 | 지각 조퇴 | 결석 |         |
|      | 3  |             | 6-9 A                                                                                                    | 1.1.1.1   | 0 = 1-23                      | 2 × 2-12 ÷            | 출석                | 출석 | 지각 조퇴 | 결석 |         |
|      |    |             |                                                                                                    |           | > 0.014                       | 1910 - D. B. M.       | 출석                | 출석 | 지각 조퇴 | 결석 |         |
|      | 4  | 6           | en a companya da serie da serie da s | 1.1       | 0 = 1-23                      | 2 × 2-12 ÷            | 출석                | 출석 | 지각 조퇴 | 결석 |         |
|      |    |             |                                                                                                    |           | > 0.014                       |                       | 출석                | 출석 | 지각 조퇴 | 결석 |         |
|      | 5  | · · -       | - 19 A.                                                                                                    | 1.1       | 0 = 1-23                      | 2 × 2-12 ÷            | 출석                | 출석 | 지각 조퇴 | 결석 |         |
|      |    |             |                                                                                                    |           | $\geq 0.014$                  | - 1 - 1 - 4 - 4       | 출석                | 출석 | 지각 조퇴 | 결석 |         |
|      | 6  | •           | 100 C                                                                                                    | 11.0      | 0 = 1-20                      | 3 × 3-13 +            | 출석                | 출석 | 지각 조퇴 | 결석 |         |
|      |    |             |                                                                                                    |           | a na sul                      |                       | 출석                | 출석 | 지각 조퇴 | 결석 |         |
|      | 7  | - 1         | 100 C                                                                                                    | 1.1       | 0 = 1-20                      | 2 × 2+12 ÷            | 출석                | 출석 | 지각 조퇴 | 결석 |         |
|      |    |             |                                                                                                    |           | a te stall                    |                       | 출석                | 출석 | 지각 조퇴 | 결석 |         |
|      | 8  | 1.00        | 6                                                                                                    | 1.1.1.1   | 0 = 1-20                      | 3 × 3-13 +            | 출석                | 출석 | 지각 조퇴 | 결석 |         |
|      |    |             |                                                                                                    |           | a na sul                      |                       | 출석                | 출석 | 지각 조퇴 | 결석 |         |
|      | 9  | 20 T        | 100 C                                                                                                    | 11.1      | 0 = 1-20                      | 2 × 2-12 +            | 출석                | 출석 | 지각 조퇴 | 결석 |         |
|      |    |             |                                                                                                    |           | a na sul                      |                       | 출석                | 출석 | 지각 조퇴 | 결석 |         |
|      | 10 |             | 6                                                                                                    | 1.        | C = 1-20                      | 3 × 3-13 +            | 출석                | 출석 | 지각 조퇴 | 결석 |         |
|      |    |             |                                                                                                    |           | a na sul                      |                       | 출석                | 출석 | 지각 조퇴 | 결석 |         |
|      | 11 | 1 A A A     | 6-9 ×                                                                                                    | 1.1       | C = 1-20                      | a 2 3-13 <del>4</del> | 출석                | 출석 | 지각 조퇴 | 결석 |         |
|      |    |             |                                                                                                    |           | a se a sel                    |                       | 출석                | 출석 | 지각 조퇴 | 결석 |         |
|      | 12 | 1.5         | 100 C                                                                                                    | 11.1      | 0 = 1-20                      | 2 × 2-12 +            | 출석                | 출석 | 지각 조퇴 | 결석 |         |
|      |    |             |                                                                                                    |           | ${\rm A} = {\rm A} [{\rm A}]$ |                       | 출석                | 출석 | 지각 조퇴 | 결석 |         |
|      | 13 | 1.1         |                                                                                                    | 1.1.1.1   | 0 = 1-20                      | 2 × 2-12 +            | 출석                | 출석 | 지각 조퇴 | 결석 |         |
|      |    |             |                                                                                                    |           | ${\rm A} = 0.01$              |                       | 출석                | 출석 | 지각 조퇴 | 결석 |         |

03. 일괄처리 Batch processing

주차별

Weekly

**Status** 

출석현황

Attendance

● <sup>출석부수정</sup> button moves to new page where can modify attendance as student attendance book.

●It is possible to modify one student by a time or a whole time. Also it is possible to modify by time and week.

| ā    | <b>학수번호</b>             | 27          | <b>100</b> | Devel     |    | ī  | 과목명 |    |    | () 월 ( | 2011 |    |    | 담당 | 보교수 |     |    | 46         | ••  |    | 강의 | 실          |    | III S | 7  |     | 수업  | 시간  |     |     |            |     | <b>27-22</b>  | $\mathbf{D} \mathbf{Y}$ | $\mathbf{H}^{\mathbf{A}}$ | 1 I V | ۱. I     |          |   |
|------|-------------------------|-------------|------------|-----------|----|----|-----|----|----|--------|------|----|----|----|-----|-----|----|------------|-----|----|----|------------|----|-------|----|-----|-----|-----|-----|-----|------------|-----|---------------|-------------------------|---------------------------|-------|----------|----------|---|
| ):출석 | ,' <b>X</b> ':지각,'⊗': ∄ | 조퇴, 7 : 결석, | 9 : DH     | 출결        |    |    |     |    |    |        |      |    |    |    |     |     |    |            |     |    |    |            |    |       |    |     |     |     |     |     |            |     |               |                         |                           |       |          |          |   |
|      |                         |             |            |           |    |    | 주   | 1주 | T  | 2주     | T    | 3주 | •  | 4주 | T   | 5주  | T  | <u>6</u> 주 | T   | 7주 | T  | <b>8</b> 주 | T  | 9주    | T  | 10주 | i v | 113 | 5 🔻 | 12주 | - <b>-</b> | 137 | F 🔻           | 14주                     | •                         | 15주   | -<br>-   | 162      | - |
|      |                         |             |            |           |    | 총  | 총월  | 04 | 04 | 04     | 04   | 05 | 05 | 05 | 05  | 05  | 05 | 05         | 05  | 05 | 06 | 06         | 06 | 06    | 06 | 06  | 06  | 06  | 06  | 07  | 07         | 07  | 07            | 07                      | 07                        | 07    | 07       | 08       | Γ |
| 순번   | 학과                      | 학번          | 학년         | 성명        | 수정 | 폭  | 적 일 | 18 | 18 | 25     | 25   | 02 | 02 | 09 | 09  | 16  | 16 | 23         | 23  | 30 | 04 | 06         | 06 | 13    | 13 | 20  | 20  | 27  | 27  | 04  | 04         | 11  | 11            | 18                      | 18                        | 25    | 30       | 01       |   |
|      |                         |             |            |           |    | 수  | 취실  | 09 | 14 | 09     | 14   | 09 | 14 | 09 | 14  | 09  | 14 | 09         | 14  | 09 | 09 | 09         | 14 | 09    | 14 | 09  | 14  | 09  | 14  | 09  | 14         | 09  | 14            | 09                      | 14                        | 09    | 09       | 09       | + |
|      |                         |             |            |           |    | _  | _   | •  | •  | •      | •    | •  | •  | •  | •   | •   | •  | •          | •   | V  | •  | V          | •  | V     | •  | •   | •   | •   | •   | •   | •          | •   | •             |                         |                           |       |          |          | 4 |
| 1    | <u> </u>                |             | 1          | 506       | •  | 24 | 0   | 0  | 0  | 0      | 0    | 0  | 0  | 0  | 0   | 0   | 0  | 0          | 0   | 0  | 0  | 0          | 0  | 0     | 0  | 0   | 0   | 0   | 0   | 0   | 0          | 8   | 8             | -                       | -                         | -     | -        | -        | Ļ |
| 2    | <b>9</b> 0, - 10        | 1311.12     | 1          |           | •  | 20 | 2   | 0  | 0  | 0      | 0    | 0  | 0  | 0  | 0   | 0   | 0  | 0          | 0   | 0  | 0  | -          | -  | 0     | 0  | 0   | 0   | -   | -   | 1   | 1          | 0   | 0             | -                       |                           | -     | -        | -        |   |
| 3    |                         | RUN         | 1          | 1.12      | •  | 22 | 0   | 0  | 0  | 0      | 0    | 0  | 0  | 0  | 0   | 0   | 0  | 0          | 0   | 0  | 0  | -          | -  | 0     | 0  | 0   | 0   | -   | -   | 0   | 0          | 0   | 0             | -                       | -                         | -     | -        | -        |   |
| 4    | - 64° -                 | F. 117      | 1          | •••       | •  | 17 | 3   | 0  | 0  | 0      | 0    | 0  | 0  | 0  | 0   | 0   | 0  | I          | 0   | 0  | 0  | -          |    | 0     | 0  | 0   | 0   | -   | -   | 1   | 1          | x   | х             | -                       | -                         | -     |          | -        |   |
| 5    | 7229                    | E DEC       | 1          | · •       | •  | 18 | 4   | 0  | 0  | 0      | 0    | 0  | 0  | 0  | 0   | 0   | 0  | $I_{\pm}$  | 1   | 0  | 0  | -          | -  | 0     | 0  | 0   | 0   | -   | -   | 1   | 1          | 0   | 0             | -                       | -                         | -     | -        | -        |   |
| 6    | - ***                   | 10100       | 1          |           |    | 16 | 6   | 0  | 0  | 0      | 0    | 0  | 0  | 0  | 0   | 1   | 1  | 1          | 1   | 0  | 0  | -          | -  | 0     | 0  | 0   | 0   | -   | -   | 1   | 1          | 0   | 0             | -                       | -                         | -     | -        | -        | Γ |
| 7    | 24,23                   |             | 1          | 177       | •  | 18 | 4   | 0  | 0  | 0      | 0    | 0  | 0  | 0  | 0   | 0   | 0  | 1          | 1   | 0  | 0  | -          |    | 0     | 0  | 0   | 0   | -   | -   | 1   | 1          | 0   | 0             | -                       | -                         | -     | -        | -        | Γ |
| 8    | - ''                    | 1.5.1       | 1          | ić.       | •  | 19 | 4   | 0  | 0  | 0      | 0    | 0  | 0  | 0  | 0   | 0   | 0  | 1          | 1   | 0  | 0  | 0          | -  | 0     | 0  | 0   | 0   | -   | -   | 1   | 1          | 0   | 0             | -                       | -                         | -     | -        | -        | Γ |
| 9    |                         | KIDL.       | 1          | 1.1       |    | 16 | 6   | 0  | 0  | 0      | 0    | 0  | 0  | 0  | 0   | 0   | 0  | 1          | 1   | 0  | 0  |            |    | 0     | 0  | 0   | 0   | -   | -   | 1   | 1          | 1   | 1             | -                       | -                         | -     | -        | -        | t |
| 10   |                         | 1511-15     | 1          | <i>ä.</i> |    | 14 | 8   | 0  | 0  | 0      | 0    | 0  | 0  | 0  | 0   | 0   | 0  | 1          | 1   | 0  | 0  | -          |    | 1     | 1  | 0   | 0   |     | -   | 1   | 1          | 1   | 1             | -                       | -                         | -     | -        | -        | t |
| 11   | 7229                    | MINI.       | 1          | 4117      |    | 12 | 8   | 0  | 0  | 0      | 0    | 0  | 0  | 0  | 0   | x   | x  | 1          | 1   | 0  | 0  |            |    | 1     | 1  | 0   | 0   |     |     | 1   | 1          | 1   | 1             | -                       | -                         | -     |          | -        | t |
| 12   |                         | <b>NIGH</b> | 1          | -1        |    | 16 | 6   | 0  | 0  | 0      | 0    | 0  | 0  | 0  | 0   | 0   | 0  | 1          | 1   | 0  | 0  |            |    | 0     | 0  | 0   | 0   |     | -   | 1   | 1          | 1   | 1             | -                       | -                         | -     | -        | -        | t |
| 13   | 10 A.S.                 |             | 1          |           |    | 12 | 10  | 0  | 0  | 0      | 0    | 0  | 0  | 0  | 0   | 1   | 1  | 1          | 1   | 0  | 0  |            |    | -     | 1  | 0   | 0   |     |     | 1   | 1          | 1   | 1             | -                       | -                         |       |          |          | t |
| 14   |                         | N DO        | 1          | 1-        |    | 12 | 10  | 0  | 0  | 0      | 0    | 0  | 0  | 0  | 0   | 1   |    | 1          | 1   | 0  | 0  |            |    |       |    | 0   | 0   |     |     |     |            | 1   | 1             | -                       | -                         | -     | -        | -        | ┝ |
| 15   | -                       | PUR-        | 1          |           |    | 12 | 10  | 0  | 0  | 0      | 0    | -  | 0  | 0  | 0   | · · | '  | 1          | '   | 0  | 0  |            |    | '     | '  | 0   | 0   |     |     | 1   |            |     | $\frac{1}{1}$ | -                       | -                         | -     | -        | <u> </u> | ┝ |
| 16   |                         |             | 1          |           | -  | 12 | 10  | 0  | 0  | 0      | 0    | -  | 0  | 0  | 0   | 1   | '  | 1          | · · | 0  | 0  |            |    | '     | 1  |     |     |     |     | 1   | 1          | '   | <u>'</u>      | -                       | -                         | -     | <u> </u> | -        | ╀ |
| 10   |                         |             | 1          |           | •  | 12 | 10  | 0  | 0  | 0      | 0    | 0  | 0  | 0  | 0   | /   |    | 1          | /   | 0  | 0  | -          | -  | /     | /  | 0   | 0   | -   | -   | 1   | 1          | 1   | · ·           | -                       | -                         | -     | <u> </u> | -        | ╞ |
| 1/   |                         |             | 1          |           | -  | 20 | 4   | 0  | 0  | 0      | 0    | 0  | 0  | 0  | 0   | 0   | 0  | X          | 0   | 0  | 0  | X          |    | 0     | 0  | 0   |     | 0   | 0   | 1   | 1          | (   |               | -                       | -                         | -     | · ·      | -        | ╞ |
| 18   |                         | A.0.2       | 1          |           | •  | 22 | 4   | 0  | 0  | 0      | 0    | 0  | 0  | 0  | 0   | 0   | 0  | 0          | 0   | 0  | 0  | 0          | 0  | 0     | 0  | 0   | 0   | 0   | 0   | /   | /          | /   | 1             | -                       | -                         | -     | -        | -        | ╞ |
| 19   | 8-F 1                   |             | 1          | 1. 4      | •  | 12 | 10  | 0  | 0  | 0      | 0    | 0  | 0  | 0  | 0   | 1   | 1  | 1          | 1   | 0  | 0  | -          | •  | 1     | 1  | 0   | 0   | -   | -   | 1   | 1          | 1   | /             | -                       | -                         | -     | -        | -        | L |
| 20   | 고추천히                    | 10000       | 1          | 1         | •  | 12 | 10  | 0  | 0  | 0      | 0    | 0  | 0  | 0  | 0   | 1   | 1  | 1          | 1   | 0  | 0  | -          | -  | 1     | 1  | 0   | 0   | -   | -   | 1   | 1          | 1   | 1             | -                       | -                         | -     | -        | -        |   |

#### 2016학년도 1학기 출석부

04. 출석부수정 Modification of student attendance book

주차별

Weekly

**Status** 

출석현황

Attendance

### 주차별 출석현황 Weekly Attendance Status

05. 출석부 출력 Print student attendance book

● 테스트수업(금) /주차별출석현황

| 강  | 좌번호           | 1990 <b>-</b> 67 |                       | 분반    | 가트가 | 학과    |                                   |    |    |      | 학년    | 0          |
|----|---------------|------------------|-----------------------|-------|-----|-------|-----------------------------------|----|----|------|-------|------------|
|    | 시수            | z                |                       | 인원    | .:명 | 요일/시간 | 30600-120 <del>3</del> 12 0 - 600 |    |    | 2    | 강의실   | 교육관        |
|    |               |                  |                       |       |     |       |                                   |    |    |      |       |            |
|    |               |                  |                       |       |     |       |                                   |    |    | 출석부질 | 출력 출석 | 부수정 출결확정   |
| 주차 | 수업열           | 실                | 수업시                   | 간     |     | 보강    | 일 및 시간                            | 출석 | 결석 | 미출결  |       | 처리         |
| 1  | )6% B         | 일                | 2010-                 | 12:00 |     |       |                                   | 0  | 5  | 0    | 출결처리  | 이 관수는 기    |
|    | 169 B         |                  | 12.00~                | 1320  |     |       |                                   | 0  | 5  | 0    | 출결처리  | 철철서디       |
| 2  | Ri C          | 실                | 2010~                 | 1201  |     |       |                                   | 0  | 0  | 5    | 출결처리  | 0175-6171  |
|    | 18° D         | <u>a</u>         | 12.00~                | 1320  |     |       |                                   | 0  | 0  | 5    | 출결처리  | 걸걸셔디       |
| 3  | 18° 1         | 일                | 2010                  | 1200  |     |       |                                   | 0  | 0  | 5    | 출결정보  | 01755171   |
|    | 189 ···       | 일                | 12.00~                | 1320  |     |       |                                   | 0  | 0  | 5    | 출결정보  | 일일서다       |
| 4  | 182 is        | 렐                | 201                   | 1220  |     |       |                                   | 0  | 0  | 5    | 출결정보  | 0176-171   |
|    | 18° 18        | 21               | 12.00~                | 1920  |     |       |                                   | 0  | 0  | 5    | 출결정보  | 일철서리       |
| 5  | 16 <u>1</u> E |                  | $\gtrsim (0^{\circ})$ | 120   |     |       |                                   | 0  | 0  | 5    | 출결정보  |            |
|    | 10° i E       |                  | 12.00~                | 1340  |     |       |                                   | 0  | 0  | 5    | 출결정보  | 일괄저리       |
| 6  | 12812         | 2일               | 2004                  | 1220  |     |       |                                   | 0  | 0  | 5    | 출결정보  | 0171-01-01 |
|    | 128 2         |                  | 12.00~                | 1900  |     |       |                                   | 0  | 0  | 5    | 출결정보  | 일괄저리       |

● If you want to print student attendance book, you push this 출석부출력 button.

주차별 출석현황 Weekly Attendance **Status** 

05. 출석부 출력 Print student attendance book

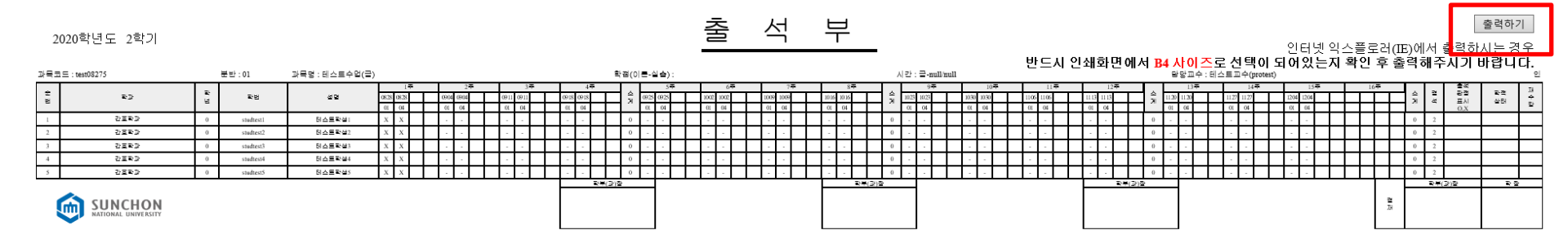

• Please push the

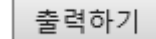

출력하기 button on the pop-up page.

### 주차별 출석현황 Weekdy Attendance Status

05. 출석부 출력 Print student attendance book

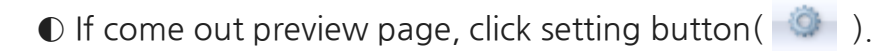

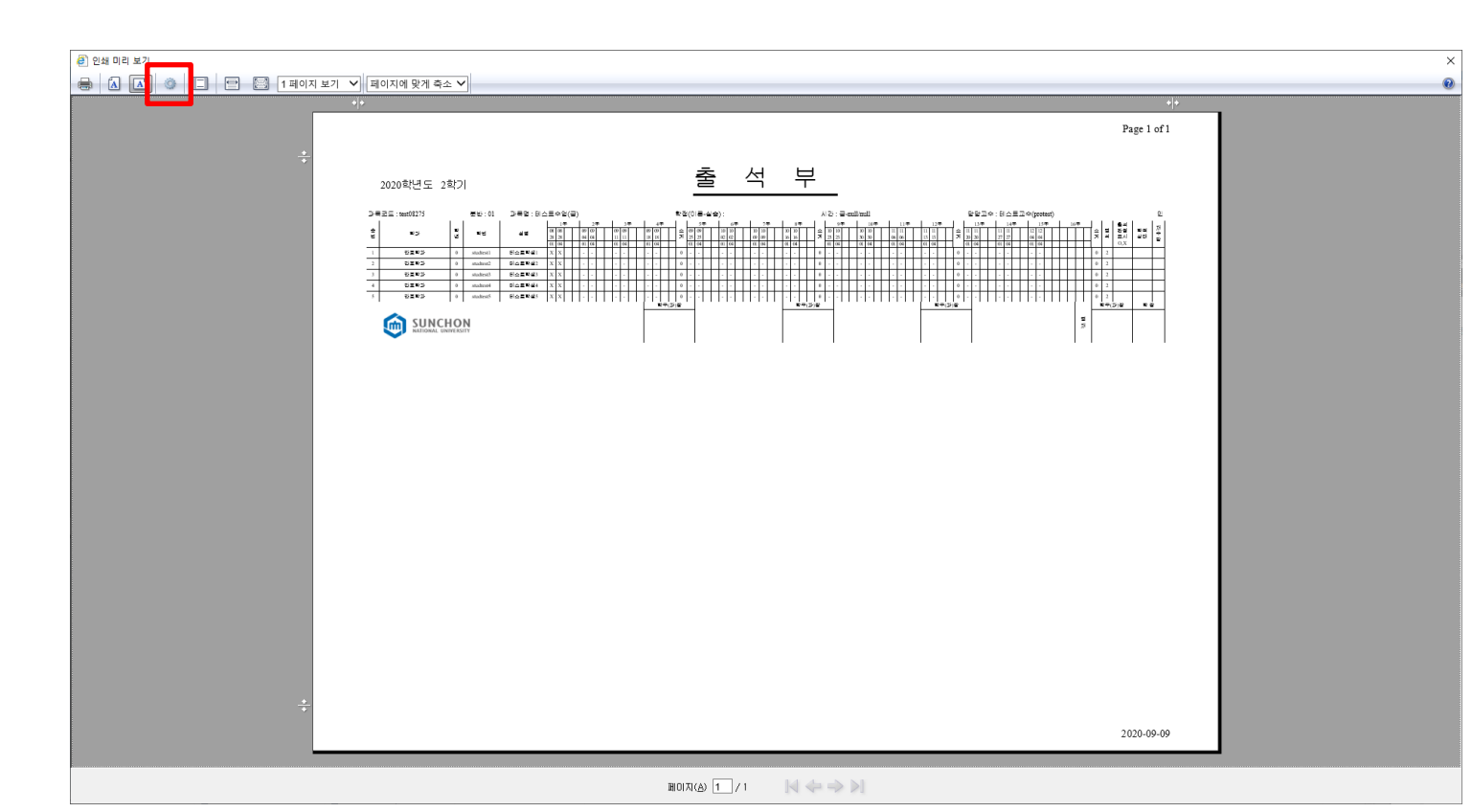

### 주차별 출석현황

05. 출석부 출력

• Set page size as B4 and page orientation as landscape. After choose headers and footers is empty, please push OK button.

| 페이지 설정                                 | ×                                                                          |
|----------------------------------------|----------------------------------------------------------------------------|
| 용지 옵션<br>페이지 크기(乙):<br>B4              | 여백(밀리미터)<br>왼쪽(上): 19.05<br>오른쪽(R): 19.05<br>위쪽(T): 19.05<br>아래쪽(B): 19.05 |
| 머리글/바닥글<br>머리글( <u>H</u> ):<br>-비어 있음- | 바닥글(E):<br>~ [-비어 있음- ~ ~                                                  |
| -미어 있음-<br>사용자 지정<br>금꽃 변경(N)          | ·비어 있음-     ·       ·     약식 날짜     ·                                      |
|                                        | 확인 취소                                                                      |

### 주차별 출석현황

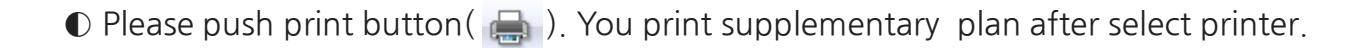

05. 출석부 출력

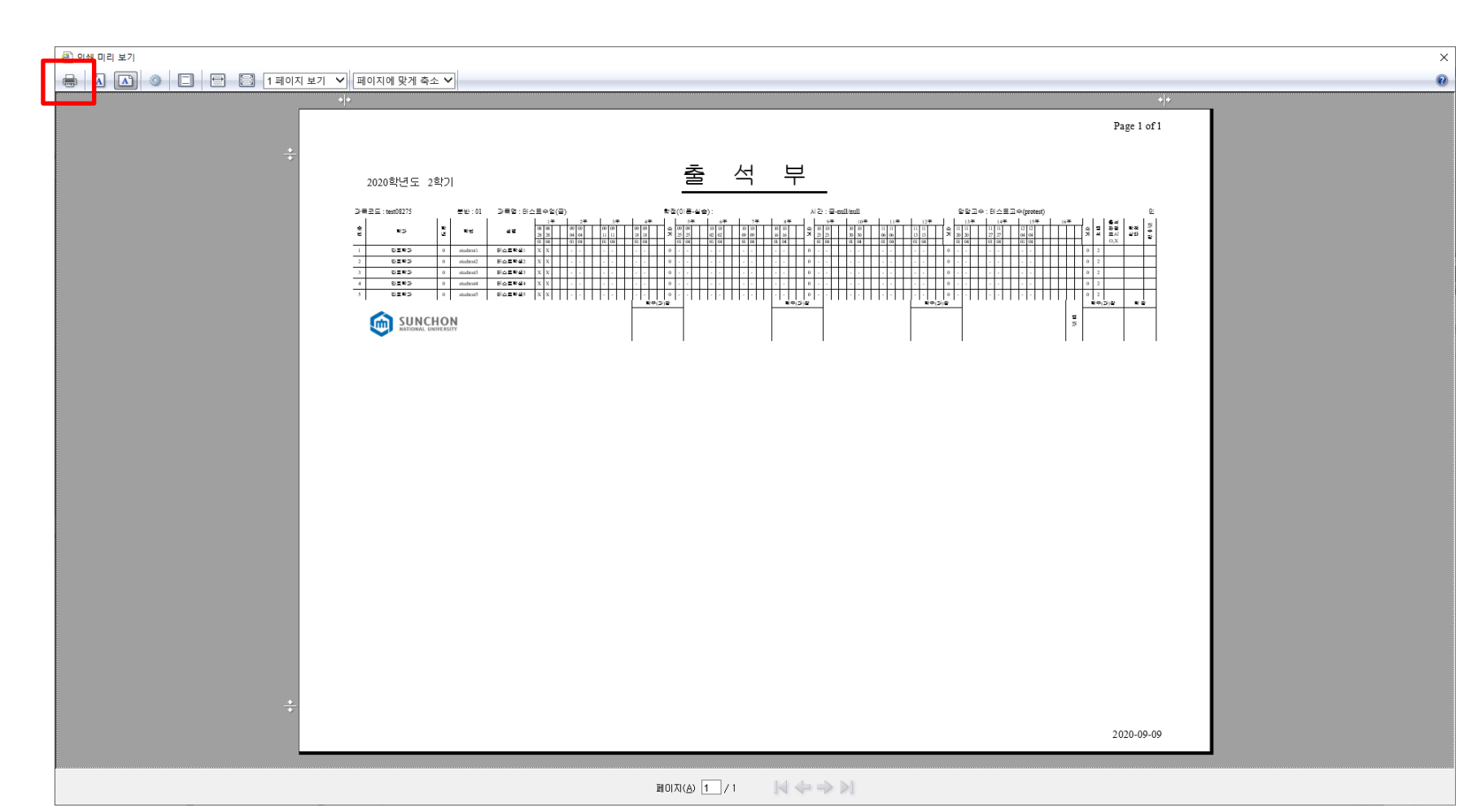

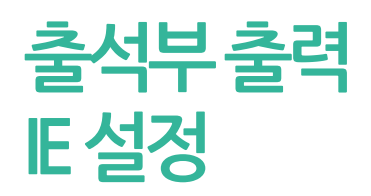

IE setting

• If come out a pop-up error message, after pushing button. Please follow setting.

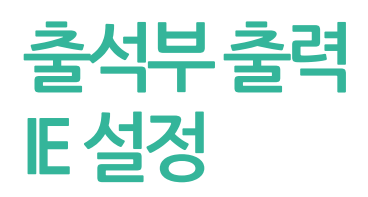

 $\bullet$  Choose internet option, after click setting (alt+x) above internet explorer.

IE setting

|                         | _               | ð           | > |
|-------------------------|-----------------|-------------|---|
|                         | <del>ب</del> 0, | ☆ ☆         | * |
| 인쇄(P)                   |                 |             | > |
| 파일(F)                   |                 |             | > |
| 확대/축소(Z)(100%)          |                 |             | > |
| 안전(S)                   |                 |             | > |
| Microsoft Edge(E)로 열기   | C               | Ctrl+Shift+ | E |
| 앱 뷰에 사이트 추가(I)          |                 |             |   |
| 다운로드 보기(N)              |                 | Ctrl+       | J |
| 추가 기능 관리(M)             |                 |             |   |
| F12 개발자 도구(L)           |                 |             |   |
| 고정된 사이트로 이동(G)          |                 |             |   |
| 호환성 보기 설정(B)            |                 |             |   |
| 인터넷 옵션(O)               |                 |             |   |
| Internet Explorer 정보(A) |                 |             |   |

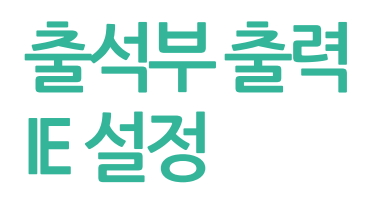

IE setting

 $\bullet$  Follow the procedure that is Security  $\rightarrow$  trusted websites  $\rightarrow$  website

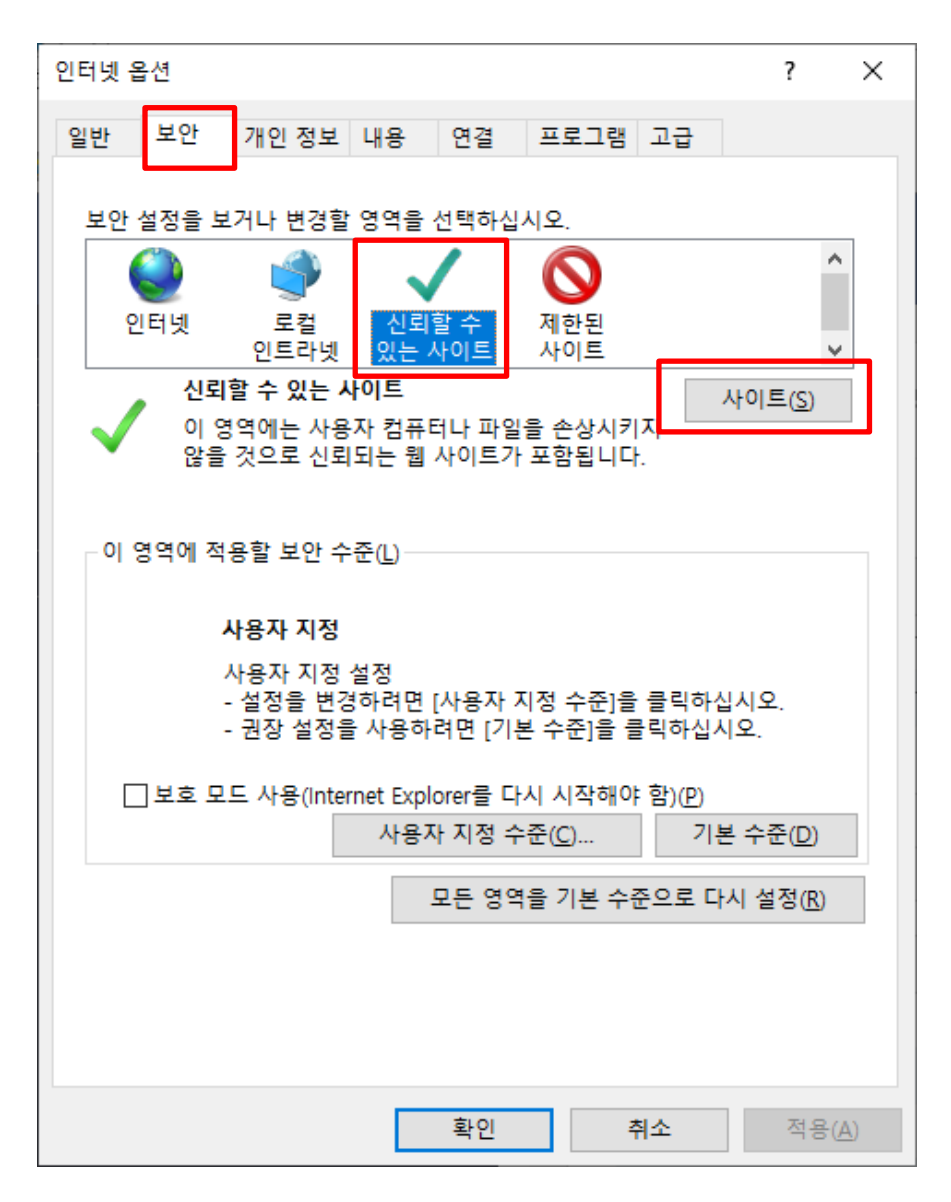

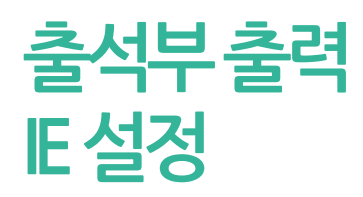

• Make sure that '<u>https://attendcheck.scnu.ac.kr</u>' is entered under 'Add website to area' in the pop-up window that appears, then click in the order of add-close.

IE setting

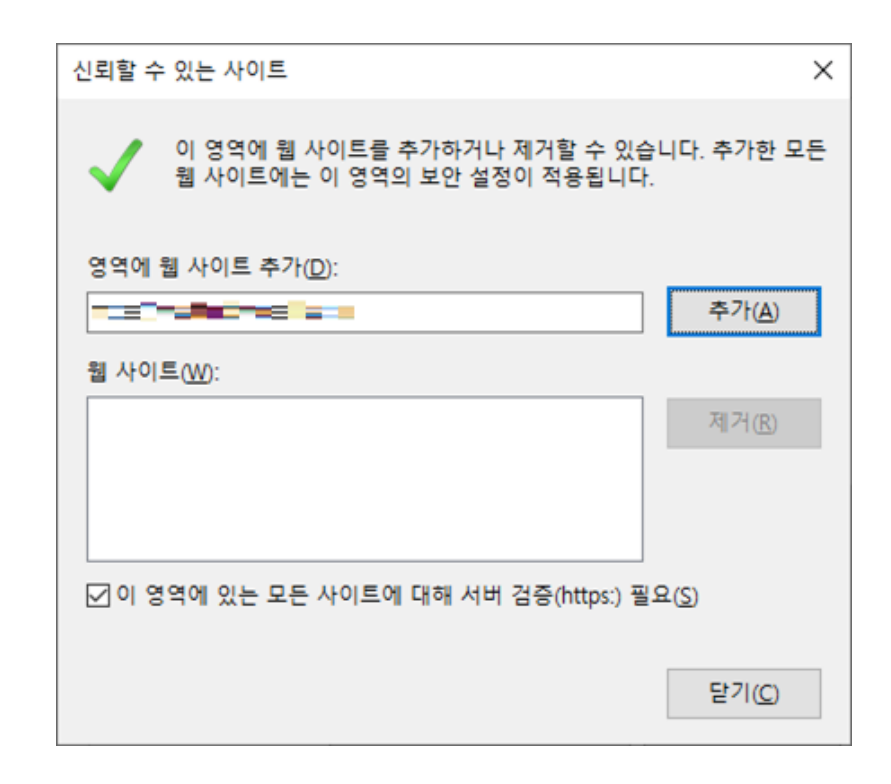

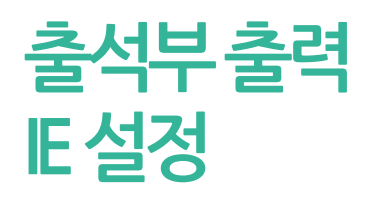

IE setting

● Click 'Custom Level (C)...'.

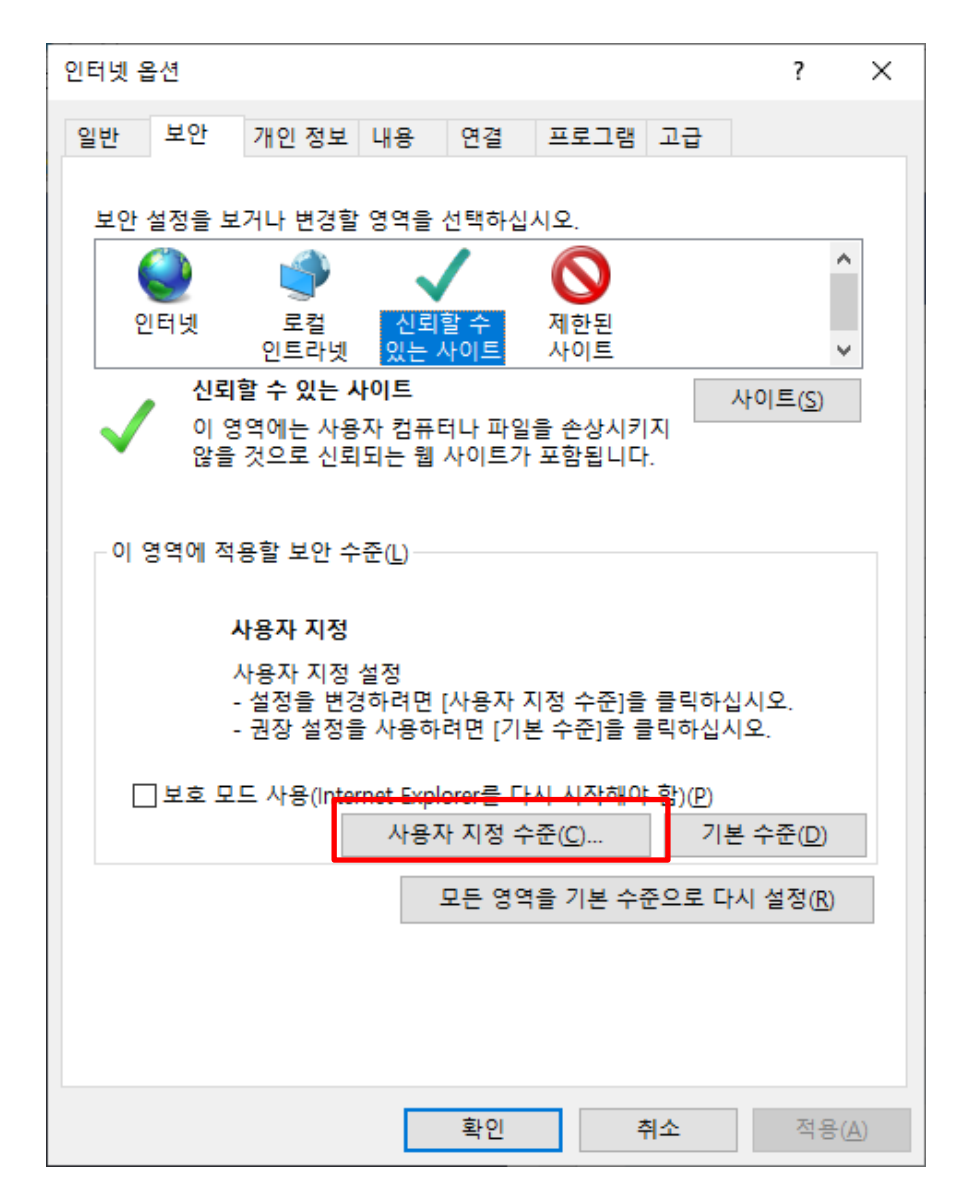

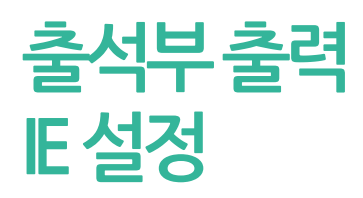

• Scroll down to enable '<u>Initialize and script ActiveX controls that are marked as unsafe</u> to script ' displayed in the image, and then click the OK button.

IE setting

| 보안 설정 - 신뢰할 수 있는 사이트 영역                                                                                                    | ×    |
|----------------------------------------------------------------------------------------------------|------|
| 설정                                                                                                    |      |
| <ul> <li>○ 사용</li> <li>○ 착인</li> <li>○ 확인</li> <li>● 서명된 ActiveX 컨트롤 다운로드</li> <li>○ 사용</li> <li>○ 사용</li> <li>○ 사용 안 함</li> <li>● 확인</li> <li>● 초인</li> <li>● 초인</li> <li>● 소크립틀릿 허용</li> <li>○ 사용</li> <li>● 사용 안 함</li> </ul> |      |
| <ul> <li>○ 확인</li> <li>▲크립팅하기 안전하지 않는 것으로 표시된 ActiveX 컨트롤 초기화 및 :</li> <li>● 사용</li> <li>● 사용 안 함</li> <li>○ 확인</li> </ul>                                                                                                    | 스크립팅 |
| <ul> <li>▲크립팅하기 안전한 것으로 표시된 ActiveX 컨트롤 스크립팅* ↓</li> <li></li> <li>★컴퓨터를 다시 시작해야 적용됩니다.</li> </ul>                                                                                                    |      |
| 사용자 지정 설정<br>설정(E): 보통(기본값)                                                                                                    |      |
| 확인 취소                                                                                                    |      |

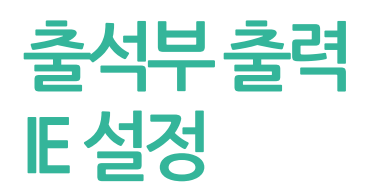

 $\bigcirc$  Click 'OK' and return to the open pop-up window to perform one refresh (F5).

IE setting

| 인타 | 네 옵          | 션                      |                  |                     |                  |                     |               | ?                | ×                     |
|----|--------------|------------------------|------------------|---------------------|------------------|---------------------|---------------|------------------|-----------------------|
| 일  | 반            | 보안                     | 개인 정보            | 내용                  | 연결               | 프로그램                | 고급            |                  |                       |
|    |              |                        |                  | ~~-                 |                  |                     |               |                  |                       |
|    | 모안 실         | 1성을 모<br><sup>11</sup> | 거나 면경할           | 영역을                 | 신택아십             | 시오.                 |               |                  | ^                     |
|    |              | 2                      |                  | <b>N</b>            |                  | V                   |               |                  |                       |
|    | 인            | 터넷                     | 로컬<br>인트라넷       | · 신뢰<br>있는 /        | 할 수<br>사이트       | 제한된<br>사이트          |               |                  | ~                     |
|    |              | 신뢰                     | 할 수 있는 시         | 비트                  |                  |                     |               | 사이트( <u>S</u> )  |                       |
|    | $\checkmark$ | 이 영<br>않을              | 역에는 사용<br>것으로 신뢰 | 자 컴퓨터<br>되는 웹       | 터나 파일<br>사이트가    | 을 손상시키<br>포함됩니다     | 지<br> .       |                  |                       |
|    |              |                        |                  |                     |                  |                     |               |                  |                       |
|    | 이영           | 역에 적·                  | 용할 보안 수          | 준(L) —              |                  |                     |               |                  |                       |
|    |              |                        |                  |                     |                  |                     |               |                  |                       |
|    |              |                        | 아풍사 시장           | 서저                  |                  |                     |               |                  |                       |
|    |              | -                      | 설정을 변경<br>권장 설정을 | 월성<br>영하려면<br>월 사용하 | [사용자 7<br>려면 [기분 | 시정 수준]을<br>볼 수준]을 클 | : 클릭하<br>클릭하십 | 십시오.<br>시오.      |                       |
|    |              | 보호 모.                  | 드 사용(Inter       | net Expl            | orer를 다          | 시 시작해이              | ᅣ함)(P)        |                  |                       |
|    |              |                        |                  | 사용지                 | 대지정 수            | ·준( <u>C</u> )      | 2             | 본 수준( <u>D</u> ) |                       |
|    |              |                        |                  | 1                   | 모든 영역            | 을 기본 수              | 준으로 더         | 다시 설정( <u>R</u>  | )                     |
|    |              |                        |                  |                     |                  |                     |               |                  |                       |
|    |              |                        |                  |                     |                  |                     |               |                  |                       |
|    |              |                        |                  |                     |                  |                     |               |                  |                       |
|    |              |                        |                  |                     | 확인               | -                   | 취소            | 적용               | <u>⊰</u> ( <u>A</u> ) |

개인별 출석현황 Individual Attendance Status

●If you choose a course in this page, you can confirm attendance information by individ ual students.

● <sup>출결처리</sup> button goes to the page where you can confirm and modify attendance information for individual students.

●If you choose 출결확정 button, you can get final attendance of this course.

And finalized course cannot change anymore.

If you push 출결확정취소 button, it is possible to cancel final attendance.

●If you want to check all state of that course as a student attendance book, please press 출결현황 button.

○ 11 : Ⅰ /개인별출석현황

○이름 ○학번 선택정렬

| 강좌번 | 호 <b>1-F</b> YY_Y | · 분 | 반 -        | 학과    | $\mathbb{P}_{n} = \mathbb{P}_{n}$ |              |         |    |    |     | 학년   |                        |
|-----|-------------------|-----|------------|-------|-----------------------------------|--------------|---------|----|----|-----|------|------------------------|
| 시수  | 2                 | 인   | 원 <b>파</b> | 요일/시간 | ≦00.00×1                          | 3:50 월 (4:01 | NH 0 70 |    |    |     | 강의실  | - 00 ·                 |
|     |                   |     |            |       |                                   |              |         |    |    |     |      | 출결현황 <mark>출결확정</mark> |
| 순번  | 이름                | 학번  | 학과/희       | 1부 ·  | 앱설치여부                             | 출석           | 지각      | 조퇴 | 결석 | 미출결 | 처리   | 비고                     |
| 1   | 67 C              |     | 7.45       |       | 설치                                | 24           | 0       | 2  | 0  | 6   | 출결처리 |                        |
| 2   | 11                |     |            | •     | 미설치                               | 20           | 0       | 0  | 2  | 10  | 출결처리 |                        |
| 3   | 1.17              | •   | 7.45       |       | 설치                                | 22           | 0       | 0  | 0  | 10  | 출결처리 |                        |
| 4   | <u> </u>          |     |            |       | 설치                                | 17           | 2       | 0  | 3  | 10  | 출결처리 |                        |
| 5   | 5 K 21            | •   | 7.45       |       | 미설치                               | 18           | 0       | 0  | 4  | 10  | 출결처리 |                        |
| 6   | 1.11              |     | - 1 C      |       | 미설치                               | 16           | 0       | 0  | 6  | 10  | 출결처리 |                        |
| 7   | 184               | • • |            |       | 미설치                               | 18           | 0       | 0  | 4  | 10  | 출결처리 |                        |
| 8   |                   |     | - 1 C      |       | 설치                                | 19           | 0       | 0  | 4  | 9   | 출결처리 |                        |
| 9   |                   | ·   |            |       | 미설치                               | 16           | 0       | 0  | 6  | 10  | 출결처리 |                        |
| 10  |                   |     | - 1 C      |       | 미설치                               | 14           | 0       | 0  | 8  | 10  | 출결처리 |                        |
| 11  | 1.5               | 1.6 |            |       | 미설치                               | 12           | 2       | 0  | 8  | 10  | 출결처리 |                        |
| 12  | 2-                |     | - 1 C      |       | 미설치                               | 16           | 0       | 0  | 6  | 10  | 출결처리 |                        |
| 13  | 12.1              | •   |            |       | 미설치                               | 12           | 0       | 0  | 10 | 10  | 출결처리 |                        |
| 14  |                   |     | - 1 - E    |       | 미설치                               | 12           | 0       | 0  | 10 | 10  | 출결처리 |                        |
| 15  | 2.8.5             |     |            |       | 미설치                               | 12           | 0       | 0  | 10 | 10  | 출결처리 |                        |
| 16  | 2 J S             |     | - 1 C      |       | 미설치                               | 12           | 0       | 0  | 10 | 10  | 출결처리 |                        |
| 17  | 7.42              |     |            |       | 미설치                               | 20           | 2       | 0  | 4  | 6   | 출결처리 |                        |
| 18  |                   |     | - 1 C      |       | 미설치                               | 22           | 0       | 0  | 4  | 6   | 출결처리 |                        |
| 19  | Tex               | • • |            |       | 미설치                               | 12           | 0       | 0  | 10 | 10  | 출결처리 |                        |
| 20  |                   |     | - 1 C      |       | 미설치                               | 12           | 0       | 0  | 10 | 10  | 출결처리 |                        |
|     |                   |     |            |       |                                   |              |         |    |    |     |      |                        |

개인별 출석현황 Individual Attendance Status

01. 일괄처리 Batch processing ● 출결처리 button moves to pages where can confirm or modify the student attendance information.

• Using check box, you can change student's attendance or absence. Also you can modify multiple hours and dates at once.

odiał w no - 200 (sepanturu)

| ○ 출석 | ○ 결석 선택변 | 8                                         |                                           |      |      |    |     | 저장 | 저장 및 닫기 |
|------|----------|-------------------------------------------|-------------------------------------------|------|------|----|-----|----|---------|
|      | 주차       | 수업일                                       | 수업시간                                      | 출결구분 | 사유   |    | 처i  | 리  |         |
|      | 1        | -2 = 1 = 1                                | 10.00 A 10.00                             | 출석   |      | 출석 | 지각  | 조퇴 | 결석      |
|      |          | -7.1                                      | 10000                                     | 출석   |      | 출석 | 지각  | 조퇴 | 결석      |
|      | 2        |                                           | 10 0 0 0 M                                | 출석   |      | 출석 | 지각  | 조퇴 | 결석      |
|      |          | 2 A                                       | 1.1.1.1.1.1.1.1.1.1.1.1.1.1.1.1.1.1.1.1.  | 출석   |      | 출석 | 지각  | 조퇴 | 결석      |
|      | 3        | and the                                   | 10 C 10 C 10 C                            | 출석   |      | 출석 | 지각  | 조퇴 | 결석      |
|      |          | 1                                         | 1.0.0                                     | 출석   |      | 출석 | 지각  | 조퇴 | 결석      |
|      | 4        | 87.01                                     | 41.000.000                                | 출석   | 4271 | 출석 | 지각  | 조퇴 | 결석      |
|      |          | ana k                                     | 1. I I I I I I I I I I I I I I I I I I I  | 출석   |      | 출석 | 지각  | 조퇴 | 결석      |
|      | 5        | $\mathcal{T} = \mathcal{T} = \mathcal{T}$ | 10.00 A.M.                                | 출석   |      | 출석 | 지각  | 조퇴 | 결석      |
|      |          | -07-1                                     | 1.1000                                    | 출석   |      | 출석 | 지각  | 조퇴 | 결석      |
|      | 6        |                                           | 1.1                                       | 출석   |      | 출석 | 지각  | 조퇴 | 결석      |
|      |          | 2 A . A .                                 | 1.1.1.1.1.1.1.1.1.1.1.1.1.1.1.1.1.1.1.1.  | 출석   |      | 출석 | 지각  | 조퇴 | 결석      |
|      | 7        | and the                                   | 1                                         | 출석   |      | 출석 | 지각  | 조퇴 | 결석      |
|      |          | 1 - C                                     |                                           | 출석   |      | 출석 | 지각  | 조퇴 | 곌석      |
|      | 8        | HC 01                                     | 40.000.00                                 | 출석   |      | 출석 | 지각  | 조퇴 | 결석      |
|      |          | an k                                      | 1. S. S. S. S. S. S. S. S. S. S. S. S. S. | 출석   |      | 출석 | 지각  | 조퇴 | 결석      |
|      | 9        | 2 - C - C                                 | 1 1 1 1 <b>1</b> 1                        | 출석   |      | 출석 | 지각  | 조퇴 | 결석      |
|      |          | H7 1                                      | 1.10000                                   | 출석   |      | 출석 | 지각  | 조퇴 | 결석      |
|      | 10       |                                           |                                           | 출석   |      | 출석 | 지각  | 조퇴 | 결석      |
|      |          | 2 A . A .                                 | 1.0.0                                     | 출석   |      | 출석 | 지각  | 조퇴 | 결석      |
|      | 11       | an L                                      | 10 C 10 C 10 C                            | 출석   |      | 출석 | 지각  | 조퇴 | 결석      |
|      |          |                                           | 1.0.0                                     | 출석   |      | 출석 | 지각  | 조퇴 | 결석      |
|      | 12       |                                           | 41.000.000                                | 출석   |      | 출석 | 지각  | 조퇴 | 결석      |
|      |          | a a sh                                    |                                           | 출석   |      | 출석 | 지각  | 조퇴 | 결석      |
|      | 13       | 2 - C C C C C C C C                       | 10 0 0 TA                                 | 조퇴   |      | 출석 | 지각  | 조퇴 | 결석      |
|      |          | - M.C.                                    | 10000                                     | 조퇴   |      | 출석 | 지각  | 조퇴 | 결석      |
|      | 14       |                                           |                                           | 미출결  |      |    | 수정( | 불가 |         |
|      |          | 2 A 1 A 1                                 | 1.1.1.1.1.1.1.1.1.1.1.1.1.1.1.1.1.1.1.1.  | 미출결  |      |    | 수정섭 | 불가 |         |
|      | 15       | and the                                   | 1 1 1 1 1 1 1 1 1 1 1 1 1 1 1 1 1 1 1     | 미출결  |      |    | 수정( | 불가 |         |
|      |          |                                           |                                           | 미출결  |      |    | 수정  | 불가 |         |
|      | 16       | 47.0                                      | 100000                                    | 미출결  |      |    | 수정( | 불가 |         |
|      |          | L                                         | 1. S. S. S. S. S. S. S. S. S. S. S. S. S. | 미출결  |      |    | 수정( | 불가 |         |

개인별 출석현황 Individual Attendance Status ● 출결현황 button moves to pages where can confirm student's entire attendance information.

#### 02. 출결현황 Attendance status

#### 2016학년도 1학기 출석부

| 학수번호          |                                         |                                  |    | 과목명 . • . • .  |     |      |   | 담당교수 로 고 문 공의실 |    |    |    |    |    | 수업시간 |    |    |    |    | <b>철</b> 09-00-13-50 <b>철14</b> -00-18-50 |    |    |    |    |    |    |    |    |    |    |    |    |           |           |    |    |    |    |    |    |    |
|---------------|-----------------------------------------|----------------------------------|----|----------------|-----|------|---|----------------|----|----|----|----|----|------|----|----|----|----|-------------------------------------------|----|----|----|----|----|----|----|----|----|----|----|----|-----------|-----------|----|----|----|----|----|----|----|
| '0' : 출석, 'X' | : 출석, 'X': 지각, '&': 조퇴, '/: 결석, '/: 미출결 |                                  |    |                |     |      |   |                |    |    |    |    |    |      |    |    |    |    |                                           |    |    |    |    |    |    |    |    |    |    |    |    |           |           |    |    |    |    |    |    |    |
|               |                                         |                                  |    |                | 총   | 총    | 주 | 12             | 주  | 2  | 주  | 3  | 주  | 4    | 주  | 5  | 주  | 6  | 주                                         | 7  | 주  | 8  | 주  | 9  | 주  | 10 | 주  | 11 | 주  | 12 | 주  | 13        | 주         | 14 | 주  | 15 | 주  | 16 | 주  |    |
| ~#            | 하과                                      | 하버                               | 하네 | мп             | ᇧᇜᅔ | 서미 출 | 2 | 월              | 04 | 04 | 04 | 04 | 05 | 05   | 05 | 05 | 05 | 05 | 05                                        | 05 | 05 | 06 | 06 | 06 | 06 | 06 | 06 | 06 | 06 | 06 | 07 | 07        | 07        | 07 | 07 | 07 | 07 | 07 | 08 | 08 |
| 군간            | -1-14                                   | 52                               | 52 | 00             | 석   | 석    | 일 | 18             | 18 | 25 | 25 | 02 | 02 | 09   | 09 | 16 | 16 | 23 | 23                                        | 30 | 04 | 06 | 06 | 13 | 13 | 20 | 20 | 27 | 27 | 04 | 04 | 11        | 11        | 18 | 18 | 25 | 30 | 01 | 01 |    |
|               |                                         |                                  |    |                | 수   | 수    | 시 | 09             | 14 | 09 | 14 | 09 | 14 | 09   | 14 | 09 | 14 | 09 | 14                                        | 09 | 09 | 09 | 14 | 09 | 14 | 09 | 14 | 09 | 14 | 09 | 14 | 09        | 14        | 09 | 14 | 09 | 09 | 09 | 14 |    |
| 1             | 고무학과                                    |                                  | 1  | 1 M 14         | 24  | 0    |   | 0              | 0  | 0  | 0  | 0  | 0  | 0    | 0  | 0  | 0  | 0  | 0                                         | 0  | 0  | 0  | 0  | 0  | 0  | 0  | 0  | 0  | 0  | 0  | 0  | $\otimes$ | $\otimes$ | -  | -  | -  | -  | -  | -  |    |
| 2             | _ <u></u>                               | 10.125                           | 1  | 922            | 22  | 2    |   | 0              | 0  | 0  | 0  | 0  | 0  | 0    | 0  | 0  | 0  | 0  | 0                                         | 0  | 0  | -  | -  | 0  | 0  | 0  | 0  | 0  | 0  | 1  | 1  | 0         | 0         | -  | -  | -  | -  | -  | -  |    |
| 3             | 10. AN                                  | 1916                             | 1  | <b>1</b>       | 24  | 0    |   | 0              | 0  | 0  | 0  | 0  | 0  | 0    | 0  | 0  | 0  | 0  | 0                                         | 0  | 0  | -  | -  | 0  | 0  | 0  | 0  | 0  | 0  | 0  | 0  | 0         | 0         | -  | -  | -  | -  | -  | -  |    |
| 4             | 그부학과                                    | 150.00                           | 1  | - 17 <b>h</b>  | 19  | 3    |   | 0              | 0  | 0  | 0  | 0  | 0  | 0    | 0  | 0  | 0  | 1  | 0                                         | 0  | 0  | -  | -  | 0  | 0  | 0  | 0  | 0  | 0  | 1  | 1  | Х         | Х         | -  | -  | -  | -  | -  | -  |    |
| 5             | 고족상이                                    | N 11203                          | 1  | - MQC          | 21  | 4    |   | 0              | 0  | 0  | 0  | 0  | 0  | 0    | 0  | 0  | 0  | 1  | 1                                         | 0  | 0  | 0  | -  | 0  | 0  | 0  | 0  | 0  | 0  | 1  | 1  | 0         | 0         | -  | -  | -  | -  | -  | -  |    |
| 6             | 고독착히                                    | 1201-201                         | 1  | 귀진수            | 18  | 6    |   | 0              | 0  | 0  | 0  | 0  | 0  | 0    | 0  | 1  | 1  | 1  | 1                                         | 0  | 0  | -  | -  | 0  | 0  | 0  | 0  | 0  | 0  | 1  | 1  | 0         | 0         | -  | -  | -  | -  | -  | -  |    |
| 7             | _ <b>\</b> *                            |                                  | 1  | 민홍순            | 20  | 4    |   | 0              | 0  | 0  | 0  | 0  | 0  | 0    | 0  | 0  | 0  | 1  | 1                                         | 0  | 0  | -  | -  | 0  | 0  | 0  | 0  | 0  | 0  | 1  | 1  | 0         | 0         | -  | -  | -  | -  | -  | -  |    |
| 8             | 고요학과                                    | KIND                             | 1  | 187            | 21  | 4    |   | 0              | 0  | 0  | 0  | 0  | 0  | 0    | 0  | 0  | 0  | 1  | 1                                         | 0  | 0  | 0  | -  | 0  | 0  | 0  | 0  | 0  | 0  | 1  | 1  | 0         | 0         | -  | -  | -  | -  | -  | -  |    |
| 9             | 24,2 %                                  | 1000                             | 1  | - :_           | 18  | 6    |   | 0              | 0  | 0  | 0  | 0  | 0  | 0    | 0  | 0  | 0  | 1  | 1                                         | 0  | 0  | -  | -  | 0  | 0  | 0  | 0  | 0  | 0  | 1  | 1  | 1         | 1         | -  | -  | -  | -  | -  | -  |    |
| 10            | 고요화파                                    | N 485                            | 1  | 운동품            | 16  | 8    |   | 0              | 0  | 0  | 0  | 0  | 0  | 0    | 0  | 0  | 0  | 1  | 1                                         | 0  | 0  | -  | -  | 1  | 1  | 0  | 0  | 0  | 0  | 1  | 1  | 1         | 1         | -  | -  | -  | -  | -  | -  |    |
| 11            | 고운착히                                    | 14112                            | 1  | 이영요            | 14  | 8    |   | 0              | 0  | 0  | 0  | 0  | 0  | 0    | 0  | Х  | Х  | 1  | 1                                         | 0  | 0  | -  | -  | 1  | 1  | 0  | 0  | 0  | 0  | /  | 1  | 1         | 1         | -  | -  | -  | -  | -  | -  |    |
| 12            | at 1.1 ° 2                              |                                  | 1  | $\circ < \bot$ | 18  | 6    |   | 0              | 0  | 0  | 0  | 0  | 0  | 0    | 0  | 0  | 0  | 1  | 1                                         | 0  | 0  | -  | -  | 0  | 0  | 0  | 0  | 0  | 0  | 1  | 1  | 1         | 1         | -  | -  | -  | -  | -  | -  |    |
| 13            | an 1 1                                  | 1.00                             | 1  |                | 14  | 10   |   | 0              | 0  | 0  | 0  | 0  | 0  | 0    | 0  | 1  | 1  | 1  | 1                                         | 0  | 0  | -  | -  | 1  | 1  | 0  | 0  | 0  | 0  | 1  | 1  | 1         | 1         | -  | -  | -  | -  | -  | -  |    |
| 14            | L-                                      | 1.116.5                          | 1  | 미하미            | 14  | 10   |   | 0              | 0  | 0  | 0  | 0  | 0  | 0    | 0  | 1  | 1  | 1  | 1                                         | 0  | 0  | -  | -  | 1  | 1  | 0  | 0  | 0  | 0  | 1  | 1  | 1         | 1         | -  | -  | -  | -  | -  | -  |    |
| 15            | 24                                      | 6.003                            | 1  | 一合分金           | 14  | 10   |   | 0              | 0  | 0  | 0  | 0  | 0  | 0    | 0  | 1  | 1  | 1  | 1                                         | 0  | 0  | -  | -  | 1  | 1  | 0  | 0  | 0  | 0  | 1  | 1  | 1         | 1         | -  | -  | -  | -  | -  | -  |    |
| 16            | ar -1 − 1                               | 10110                            | 1  | 지난진            | 14  | 10   |   | 0              | 0  | 0  | 0  | 0  | 0  | 0    | 0  | 1  | 1  | 1  | 1                                         | 0  | 0  | -  | -  | 1  | 1  | 0  | 0  | 0  | 0  | 1  | 1  | 1         | 1         | -  | -  | -  | -  | -  | -  |    |
| 17            |                                         | 121.08                           | 1  | 그린관            | 20  | 4    |   | 0              | 0  | 0  | 0  | 0  | 0  | 0    | 0  | 0  | 0  | Х  | 0                                         | 0  | 0  | Х  | 0  | 0  | 0  | 0  | 0  | 0  | 0  | 1  | 1  | 1         | 1         | -  | -  | -  | -  | -  | -  |    |
| 18            | 24.4 %                                  | BUD P                            | 1  | 민영역            | 22  | 4    |   | 0              | 0  | 0  | 0  | 0  | 0  | 0    | 0  | 0  | 0  | 0  | 0                                         | 0  | 0  | 0  | 0  | 0  | 0  | 0  | 0  | 0  | 0  | 1  | 1  | 1         | 1         | -  | -  | -  | -  | -  | -  |    |
| 19            | XQ                                      | - <b>1</b> - <b>1</b> - <b>1</b> | 1  | -೧೯೫           | 14  | 10   |   | 0              | 0  | 0  | 0  | 0  | 0  | 0    | 0  | 1  | 1  | 1  | 1                                         | 0  | 0  | -  | -  | 1  | 1  | 0  | 0  | 0  | 0  | 1  | 1  | 1         | 1         | -  | -  | -  | -  | -  | -  |    |
| 20            | 그무석과                                    | 1201.00                          | 1  | i ≊iji∩        | 14  | 10   |   | 0              | 0  | 0  | 0  | 0  | 0  | 0    | 0  | 1  | 1  | 1  | 1                                         | 0  | 0  | -  | -  | 1  | 1  | 0  | 0  | 0  | 0  | 1  | 1  | 1         | 1         | -  | -  | -  | -  | -  | -  |    |

### 출석미달자 관리 Student Management

●If you select courses, you can see lists of students who has over 25% absent. ●If you press 알림보내기 button, you can send a alarm to student's phone.

1. 출석미달자조회 Search students over 25% of absent

● \_ \_ \_ \_ \_ \_ \_ \_ / 출석미달자 (결석수 25% 이상)

○이름 ○학번 선택정렬

| 강좌번호      | - 0.07         | 분반 | 32 | 학과        | <u>ne</u> |        | 학년  |           |
|-----------|----------------|----|----|-----------|-----------|--------|-----|-----------|
| 시수        | 2              | 인원 | 99 | 요일/시간     | 30C 33    | -      | 강의실 | 01        |
|           | 2418           |    |    |           |           |        |     |           |
| 물억비물사소의 * | 24             |    |    |           |           |        |     | 알림보내기     |
| 순번        | 이름             |    |    | 학변        |           | 학과/학부  |     | 결석시-      |
| 1         | 2 - 4          | E  |    | 1.81719   |           | 그의학과   |     | Ξ         |
| 2         | - 313<br>- 313 | È  |    | 1. 81709  |           | 그의학과   |     | Ξ         |
| 3         | 184            | 5  |    | 1.81752   |           | 그의 친구  |     | Ξ         |
| 4         | 135            | 1  |    | 1.817.7   |           | 그의 친구  |     | Ξ         |
| 5         | 353            | E  |    | 1.81715   |           | _== 빅크 |     | Ξ         |
| 6         |                | -  |    | 1, 81,706 |           | 그들빅그   |     | Ξ         |
| 7         | 0.84           | 1  |    | 1.87%     |           | 그들빅디   |     | Ξ         |
| 8         | 그 틈 =          | -  |    | 1.817     |           | 그들학과   |     | · · · · · |
| 9         | 1 E B          | 1  |    | 1, 81,727 |           | 그들학과   |     | · · · · · |
| 10        | 1313           | 2  |    | 1 EL 708  |           | 그들학과   |     | - D       |
| 11        | 는 A R          | 1  |    | 1 81752   |           | 그들학과   |     | · · · · · |
| 12        | 31.7           | 1  |    | 1, 8170   |           | 그을 학교  |     | Ξ         |
| 13        | 13 B           | 1  |    | 1,81712   |           | 그의학과   |     | .)        |
| 14        |                | 2  |    | 1.81718   |           | 그들입다   |     | 10        |
| 15        | E124           | -  |    | 1.178     |           | 그들 한다. |     | 1.1       |

### 출석미달자 관리 Student Management

●You can select a list from the upper left and search for a list of students who ar e not more than 20% and less than 25 % of the total absence. ●If you press 알림보내기 button, you can send a alarm to student's phone.

02. 출석미달주의자조회 Search students 20%~25% of absent ○ \_\_\_\_\_ /출석미달주의자 (결석수 20% 이상 25% 미만)

| 강좌번호      | :010     | 분반          | 공번 | 학과     | · · · · · · · · · · · · · · · · · · · | 학년  |             |
|-----------|----------|-------------|----|--------|---------------------------------------|-----|-------------|
| 시수        | Ξ        | 인원          | 13 | 요일/시간  |                                       | 강의실 | C'          |
| 출석미달주의자조회 | ▼ 검색     |             |    |        |                                       |     | 알림보내기       |
| 순번        | 0        | 비름          |    | 학변     | 학과/학부                                 |     | 결석시수        |
| 1         | -        | 년 =         |    | 16.79  |                                       |     | 3           |
| 2         | <u> </u> | 91          |    | 16.7.7 |                                       |     | <b>*</b> ** |
| 3         | S        | 지는          |    | 16 7 5 |                                       |     | 3           |
| 4         | 5        | 55          |    | 15.36  |                                       |     | 2           |
| 5         | Ξ.       | ee.         |    | 16.70- |                                       |     | 2           |
| 6         | =        | 권되          |    | 18 7 4 |                                       |     | 11          |
| 7         | 51       | 헬=          |    | 16.7.1 |                                       |     | <b>*</b> *  |
| 8         | 5        | <b>二</b> 日  |    | 18 BCT |                                       |     | 3           |
| 9         | 2        | 상비          |    | 15.765 |                                       |     | 27          |
| 10        | 2        | 5- <u>1</u> |    | 18 PC  |                                       |     | 2           |
| 11        | 2        | 영목          |    | 16.7.2 |                                       |     | 2           |
| 12        |          | 성문          |    | 18.7.2 |                                       |     | 3           |
| 13        | 3        | 생물          |    | 16.7.8 |                                       |     | 3           |

○이름 ○학번 선택정렬

Thank you.